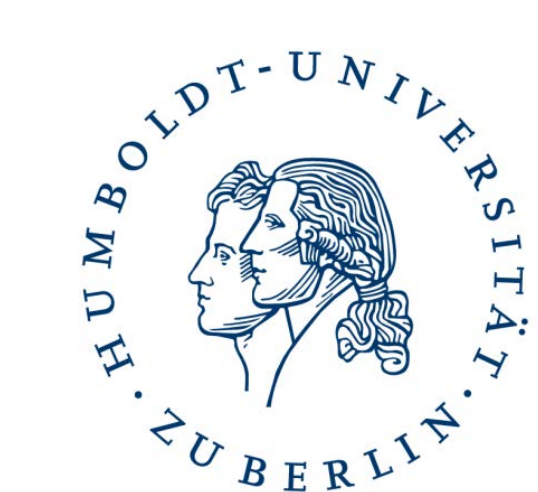

## Einführung in MATLAB + MATLAB Simulink

Dipl.-Inf. Markus Appel mappel@informatik.hu-berlin.de 26.10.2018

## Was ist MATLAB?

- ein universelles Algebra-Programm
  - zur Lösung mathematischer Probleme
  - grafische Darstellung der Ergebnisse
- es wurde in den 70er Jahren am der University of New Mexico und der Stanford University entwickelt
- ist in erster Linie f
  ür numerische Berechnungen mit Hilfe von Matrizen ausgelegt
- Name: "MATRIX LABORATORY"
- kann durch zahlreiche "Toolboxes" erweitert werden

#### Institutsrechner

- installiert auf den Linux-Rechnern, auf den Windows-Rechnern und auf den Sun-Desktops
- je nach System sind verschiedene Versionen nutzbar
- Zentraler Server verwaltet Lizenzen
- ! X-Weiterleitung kann Probleme machen !
- >> matlab-R2016a

#### MATLAB R2016a

| <b>/</b> М     | ATLAB R  | 2016a -  | academic use        |                |                   |                |                                      |              |          |        |                                                                      |         |           |                               |   |           |             |                     | ] _ X               |
|----------------|----------|----------|---------------------|----------------|-------------------|----------------|--------------------------------------|--------------|----------|--------|----------------------------------------------------------------------|---------|-----------|-------------------------------|---|-----------|-------------|---------------------|---------------------|
| 1              | IOME     |          | PLOTS               | APP            | S                 |                |                                      |              |          |        |                                                                      |         |           |                               |   |           | 🔓 🖢 🖻 🖻 🖻 🖻 | earch Documentation | <mark>&gt;</mark> 🔺 |
| New<br>Scrip   | New      | Open     | G Find Files        | Import<br>Data | Save<br>Workspace | New V<br>Den V | ariable<br>′ariable ▼<br>/orkspace ▼ | Analyze Code | Simulink | Layout | <ul> <li>Preferences</li> <li>Set Path</li> <li>Parallel </li> </ul> | Add-Ons | ?<br>Help | ➢ Community → Request Support |   |           |             |                     |                     |
|                |          | FILE     |                     |                | V                 | ARIABLE        |                                      | CODE         | SIMULINK |        | ENVIRONMENT                                                          |         |           | RESOURCES                     |   |           |             |                     |                     |
|                | 1        | N 🕕      | D: MATL             | .AB ► R        | 2016a 🕨           | 0              |                                      |              |          |        |                                                                      |         |           |                               |   |           |             |                     | <b>▼</b> <u></u>    |
| Curre          | nt Folde | r        |                     |                |                   | ۲              | Command V                            | Vindow       |          |        |                                                                      |         |           |                               | U | Workspace |             |                     |                     |
|                | Name     | ▲        |                     |                |                   |                | <i>f</i> x >>                        |              |          |        |                                                                      |         |           |                               |   | Name 🔺    | Value       |                     |                     |
| • I            | bin      | 2        |                     |                |                   |                |                                      |              |          |        |                                                                      |         |           |                               |   |           |             |                     |                     |
| • 🚺            | bugrep   | ort      |                     |                |                   |                |                                      |              |          |        |                                                                      |         |           |                               |   |           |             |                     |                     |
| •              | etc      |          |                     |                |                   |                |                                      |              |          |        |                                                                      |         |           |                               |   |           |             |                     |                     |
| •              | extern   | es       |                     |                |                   |                |                                      |              |          |        |                                                                      |         |           |                               |   |           |             |                     |                     |
| • ]            | help     |          |                     |                |                   |                |                                      |              |          |        |                                                                      |         |           |                               |   |           |             |                     |                     |
| Ð 📗            | java     |          |                     |                |                   |                |                                      |              |          |        |                                                                      |         |           |                               |   |           |             |                     |                     |
|                | lib      |          |                     |                |                   |                |                                      |              |          |        |                                                                      |         |           |                               |   |           |             |                     |                     |
| •              | mcr      |          |                     |                |                   |                |                                      |              |          |        |                                                                      |         |           |                               |   |           |             |                     |                     |
| Ð 🔋            | notebo   | ok       |                     |                |                   |                |                                      |              |          |        |                                                                      |         |           |                               |   |           |             |                     |                     |
| •              | polyspa  | ice      |                     |                |                   |                |                                      |              |          |        |                                                                      |         |           |                               |   |           |             |                     |                     |
| •              | resourc  | es       |                     |                |                   |                |                                      |              |          |        |                                                                      |         |           |                               |   |           |             |                     |                     |
| Ð 🚺            | rtw      |          |                     |                |                   |                |                                      |              |          |        |                                                                      |         |           |                               |   |           |             |                     |                     |
| •              | runtime  | 2        |                     |                |                   |                |                                      |              |          |        |                                                                      |         |           |                               |   |           |             |                     |                     |
| ± 1            | settings | ;<br>k   |                     |                |                   |                |                                      |              |          |        |                                                                      |         |           |                               |   |           |             |                     |                     |
| ± ]            | sys      |          |                     |                |                   |                |                                      |              |          |        |                                                                      |         |           |                               |   |           |             |                     |                     |
| Ð 🔋            | toolbox  |          |                     |                |                   |                |                                      |              |          |        |                                                                      |         |           |                               |   |           |             |                     |                     |
| •              | ui       |          |                     |                |                   |                |                                      |              |          |        |                                                                      |         |           |                               |   |           |             |                     |                     |
| -              | license  | agreen   | nent.txt            |                |                   |                |                                      |              |          |        |                                                                      |         |           |                               |   |           |             |                     |                     |
| 1000           | MCR_li   | cense.b  | ĸt                  |                |                   |                |                                      |              |          |        |                                                                      |         |           |                               |   |           |             |                     |                     |
| 2009           | patents  | .txt     |                     |                |                   |                |                                      |              |          |        |                                                                      |         |           |                               |   |           |             |                     |                     |
|                | tradem   | arks.txt |                     |                |                   |                |                                      |              |          |        |                                                                      |         |           |                               |   |           |             |                     |                     |
|                |          |          |                     |                |                   |                |                                      |              |          |        |                                                                      |         |           |                               |   |           |             |                     |                     |
|                |          |          |                     |                |                   |                |                                      |              |          |        |                                                                      |         |           |                               |   |           |             |                     |                     |
|                |          |          |                     |                |                   |                |                                      |              |          |        |                                                                      |         |           |                               |   |           |             |                     |                     |
|                |          |          |                     |                |                   |                |                                      |              |          |        |                                                                      |         |           |                               |   |           |             |                     |                     |
|                |          |          |                     |                |                   |                |                                      |              |          |        |                                                                      |         |           |                               |   |           |             |                     |                     |
|                |          |          |                     |                |                   |                |                                      |              |          |        |                                                                      |         |           |                               |   |           |             |                     |                     |
| <b>D</b> • • • |          |          |                     |                |                   |                |                                      |              |          |        |                                                                      |         |           |                               |   |           |             |                     |                     |
| vetai          | 5        |          |                     |                |                   | ~              |                                      |              |          |        |                                                                      |         |           |                               |   |           |             |                     |                     |
|                |          |          |                     |                |                   |                |                                      |              |          |        |                                                                      |         |           |                               |   |           |             |                     |                     |
|                |          |          |                     |                |                   |                |                                      |              |          |        |                                                                      |         |           |                               |   |           |             |                     |                     |
|                |          |          |                     |                |                   |                |                                      |              |          |        |                                                                      |         |           |                               |   |           |             |                     |                     |
|                |          |          | Select a file to vi | iew deta       | ls                |                |                                      |              |          |        |                                                                      |         |           |                               |   |           |             |                     |                     |
|                |          |          |                     |                |                   |                |                                      |              |          |        |                                                                      |         |           |                               |   |           |             |                     |                     |
|                |          |          |                     |                |                   |                |                                      |              |          |        |                                                                      |         |           |                               |   |           |             |                     |                     |
|                |          |          |                     |                |                   |                |                                      |              |          |        |                                                                      |         |           |                               |   |           |             |                     |                     |
|                |          |          |                     |                |                   |                |                                      |              |          |        |                                                                      |         |           |                               |   | L         |             |                     |                     |

## Hilfe

>> help
>> help plot
>> doc
>> doc plot

| Help                                                                                 |                                       |
|--------------------------------------------------------------------------------------|---------------------------------------|
| $\bullet \odot $ $\to \odot$ $\bullet \bullet \bullet$ plot $\times$ Home $\times$ + |                                       |
| Search Documentation                                                                 | ٩                                     |
| Installation Release Notes                                                           |                                       |
| MATLAB                                                                               | Instrument Control Toolbox            |
| Simulink                                                                             | MATLAB Compiler                       |
| Bioinformatics Toolbox                                                               | MATLAB Distributed Computing Server   |
| Communications System Toolbox                                                        | Optimization Toolbox                  |
| Computer Vision System Toolbox                                                       | Parallel Computing Toolbox            |
| Control System Toolbox                                                               | Partial Differential Equation Toolbox |
| Curve Fitting Toolbox                                                                | Signal Processing Toolbox             |
| DSP System Toolbox                                                                   | Statistics Toolbox                    |
| Financial Toolbox                                                                    | Symbolic Math Toolbox                 |
| Image Processing Toolbox                                                             | Wavelet Toolbox                       |
|                                                                                      |                                       |
| 🔑 PDF Documentation                                                                  |                                       |

© 1994-2012 The MathWorks, Inc.

Terms of Use | Patents | Trademarks | Acknowledgments

#### Code kommentieren

- Kommentar: %
- Besonderheit:

Kommentar direkt nach Funktions-Definition erscheint bei Aufruf von *help functionname* 

#### Editor

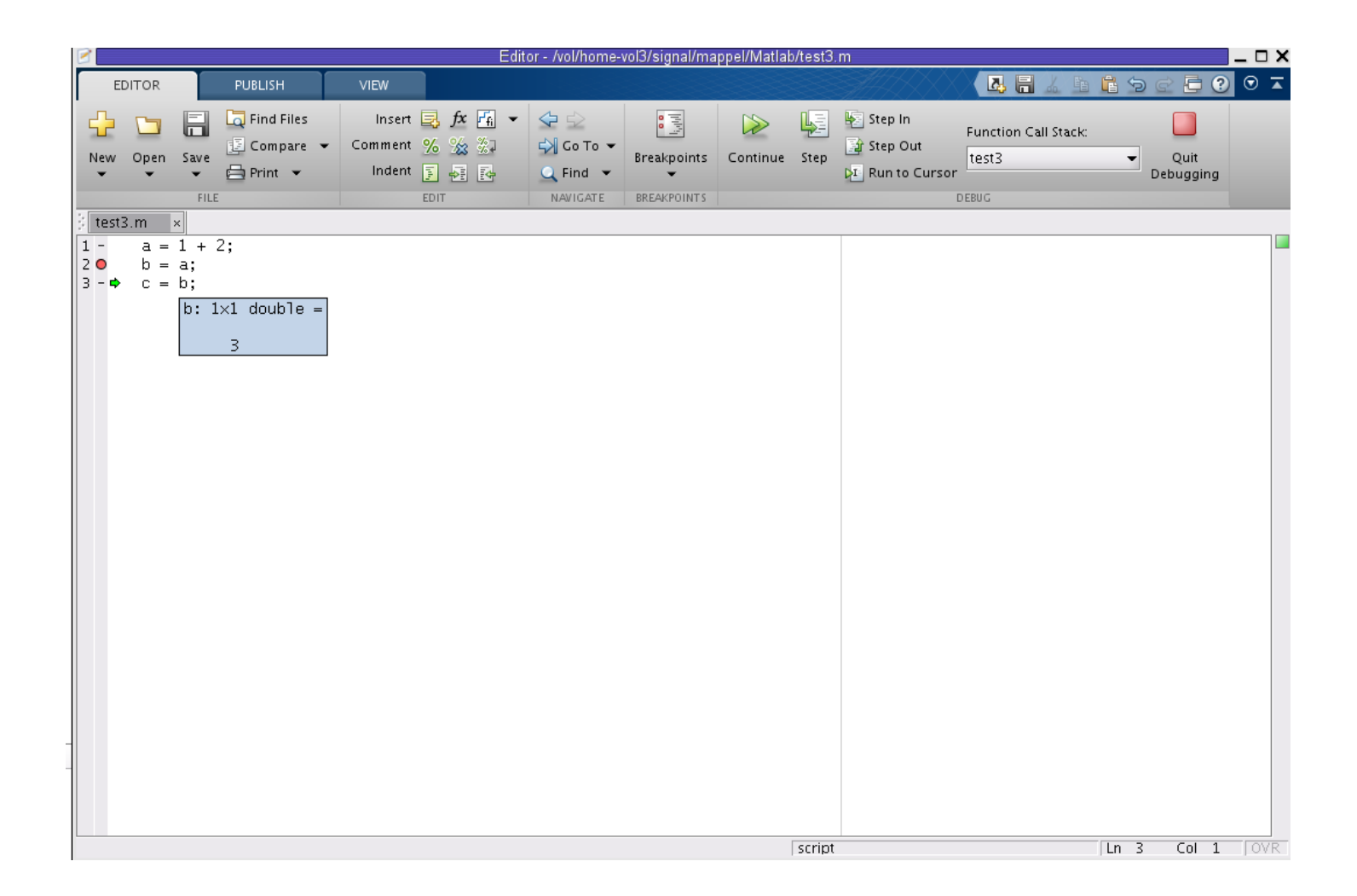

## Skripte

| Editor - C:\Users\mappel\Documents\MATLAB\skript.m*                                                                              | - • ×        |
|----------------------------------------------------------------------------------------------------|--------------|
| <u>Eile E</u> dit <u>T</u> ext <u>G</u> o <u>C</u> ell T <u>o</u> ols De <u>b</u> ug <u>D</u> esktop <u>W</u> indow <u>H</u> elp | X 5 K        |
| : 🎦 😂 🛃   😹 ங 🛍 🤊 (°   🍓 🖅 -   🚧 🖛 🔶 fiz   🖻 - 🛃 🧏 🗐 🏪 🗊 🗐 🖓   Stack: Base -   fiz                                               |              |
| $\begin{array}{c c c c c c c c c c c c c c c c c c c $                                                                           |              |
| $1^{-}$ n = 1:100;                                                                                                    |              |
| 2 <sup>-</sup> x = sin(2*pi*n);                                                                                                  |              |
| 3 - plot(n,x);                                                                                                    |              |
|                                                                                                    |              |
|                                                                                                    |              |
|                                                                                                    |              |
| script Ln                                                                                                    | 1 Col 1 OVR: |

#### Funktionen

| Editor - C:\Users\mappel\Documents\MATLAB\trigonom.m |                                                                                                    |  |  |  |  |  |  |  |  |  |
|------------------------------------------------------|----------------------------------------------------------------------------------------------------|--|--|--|--|--|--|--|--|--|
| <u>F</u> ile                                         | <u>E</u> dit <u>T</u> ext <u>G</u> o <u>C</u> ell T <u>o</u> ols De <u>b</u> ug <u>D</u> esktop <u>W</u> indow <u>H</u> elp 🏻 🗖 🛪 🗙 |  |  |  |  |  |  |  |  |  |
| : 🛍 🖸                                                | 🛢 🔜   & ங 🛍 🤊 (°   🍓 🖅 - 🛤 🖛 🗰 🎼   돈 - 🗟 ᢞ 💷 🚽 🗶 🗔                                                                                  |  |  |  |  |  |  |  |  |  |
| : +🖶 🕻                                               | $\frac{3}{2} - 1.0 + \frac{1}{2} \div 1.1 \times \frac{3}{4} \times \frac{3}{4} \times \frac{3}{4} = 0$                             |  |  |  |  |  |  |  |  |  |
| 1                                                    | <pre>[ function [ s, c, t ] = trigonom( x )</pre>                                                                                   |  |  |  |  |  |  |  |  |  |
| 2                                                    | <pre>%Berechnung der trigonometrischen Funktionen sin, cos, tan</pre>                                                               |  |  |  |  |  |  |  |  |  |
| 3                                                    |                                                                                                    |  |  |  |  |  |  |  |  |  |
| 4                                                    | 4 %Lokale Variable Temp                                                                                                    |  |  |  |  |  |  |  |  |  |
| 5 -                                                  | Temp = sin(x);                                                                                                    |  |  |  |  |  |  |  |  |  |
| 6                                                    |                                                                                                    |  |  |  |  |  |  |  |  |  |
| 7                                                    | %Zuweisung der Ergebnisse                                                                                                    |  |  |  |  |  |  |  |  |  |
| 8 -                                                  | 8 - s = Temp;                                                                                                    |  |  |  |  |  |  |  |  |  |
| 9 -                                                  | c = cos(x);                                                                                                    |  |  |  |  |  |  |  |  |  |
| 10 -                                                 | t = tan(x);                                                                                                    |  |  |  |  |  |  |  |  |  |
| 11                                                   |                                                                                                    |  |  |  |  |  |  |  |  |  |
| 12 -                                                 | L end                                                                                                    |  |  |  |  |  |  |  |  |  |
|                                                      |                                                                                                    |  |  |  |  |  |  |  |  |  |
|                                                      | trigonom Ln 12 Col 4 OVR                                                                                                    |  |  |  |  |  |  |  |  |  |

# Datentypen (1)

- Zentrale Datentypen: Skalare, Vektoren und Matrizen
  - indiziert über Zeilen und Spalten
  - Indizes starten immer mit 1

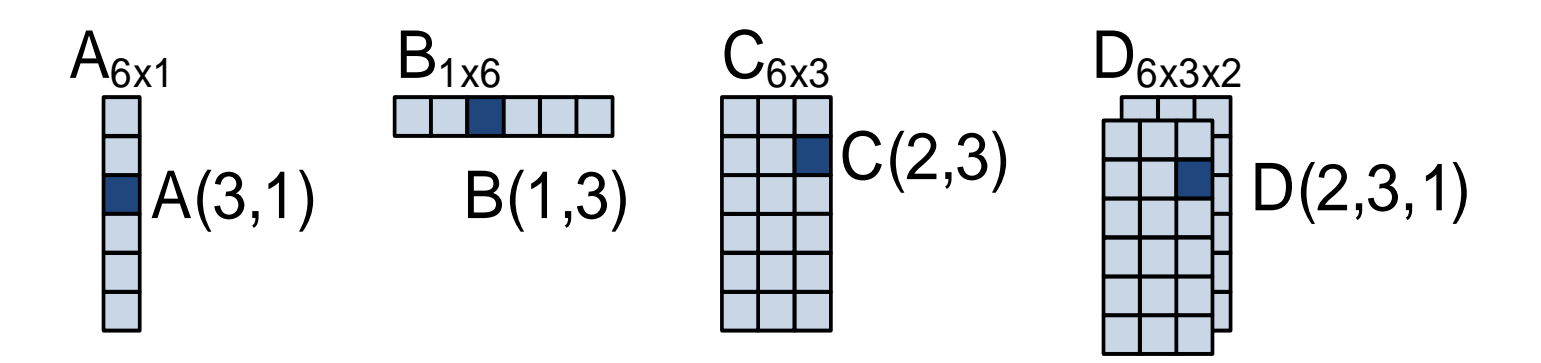

# Datentypen (2)

- einfache Regeln für die Verwendung von Variablen
  - jede Variable ist eine Matrix
  - es gibt keine Variablendeklaration
  - Variablen werden durch Wertzuweisung dimensioniert
  - Unterscheidung von Groß- und Kleinschreibung
  - Namen von Variablen und Konstanten beginnen mit einem Buchstaben
  - Achtung: vordefinierte Konstanten, von besonderer Bedeutung sind die imaginäre Einheit "i" bzw. "j" und die Zahl "pi"
- es gibt auch komplexe Strukturen wie *struct* und *cell*

#### Schleifen

x=1; for k=1:10 x=x\*k; end x=1; k=1; while k<10 x=x\*k; k=k+1; end

#### Verzweigungen

if x>0 y=x; elseif x<0 y=-x; else y=0; end

method='Bilinear'; switch lower(method) case{'linear','bilinear'} disp('Method islinear') case 'cubic' disp('Method is cubic') otherwise disp('Unknown method') end

### Semikolon

 schließt das Semikolon ";" eine Kommandozeile ab, so wird die Anzeige des Ergebnisses unterdrückt

>> x = 5 >> y = 5;

>> ans = 5 >>

### Doppelpunkt

 mit dem Doppel-Punkt-Operator lassen sich Datenfelder mit Elementen gleichen Abstands erzeugen

### **Grafische Darstellung**

```
x = 0:pi/100:2*pi;
y = sin(x);
plot(x,y);
xlabel('x=0:2\pi');
ylabel('Sinus von x');
title('Darstellung der
  Sinusfunktion');
legend('sin(\alpha)');
```

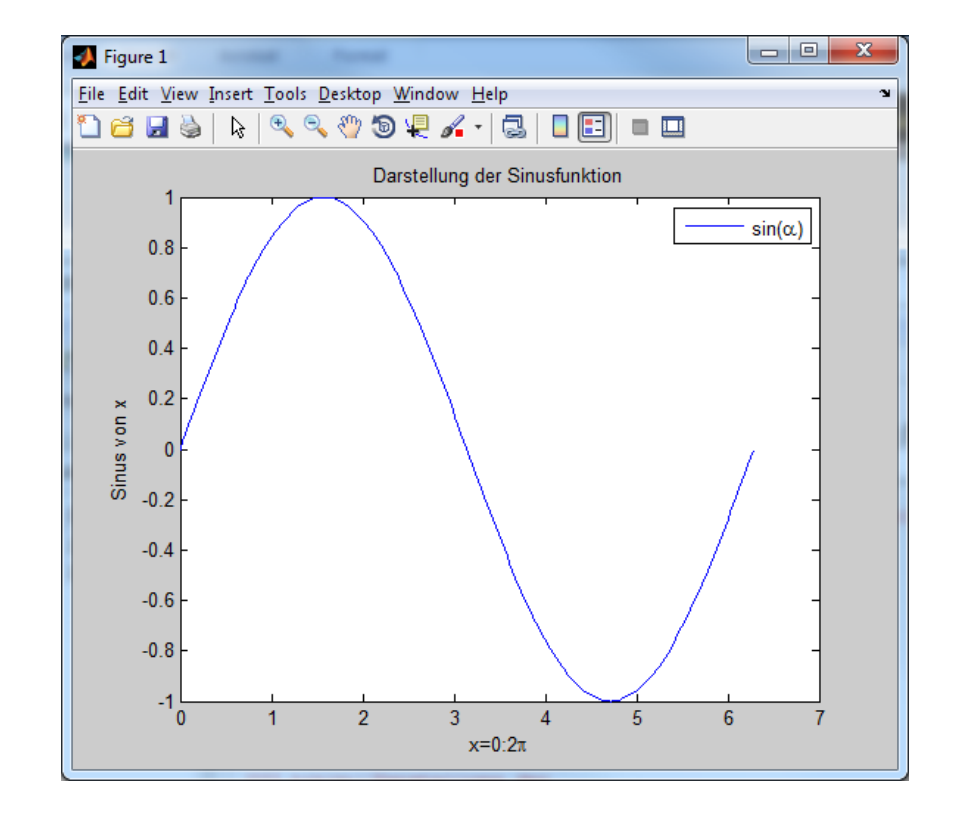

## Simulink

- Zusatzprodukt zu MATLAB
- Simulation von verschiedenen Systemen
- Blockbasierte Modellierung
- Datenfluss zwischen den Blöcken wird mit Verbindungslinien realisiert
- Kann durch Toolboxes erweitert werden
- >> simulink (im MATLAB Commando Fenster)

#### Simulink

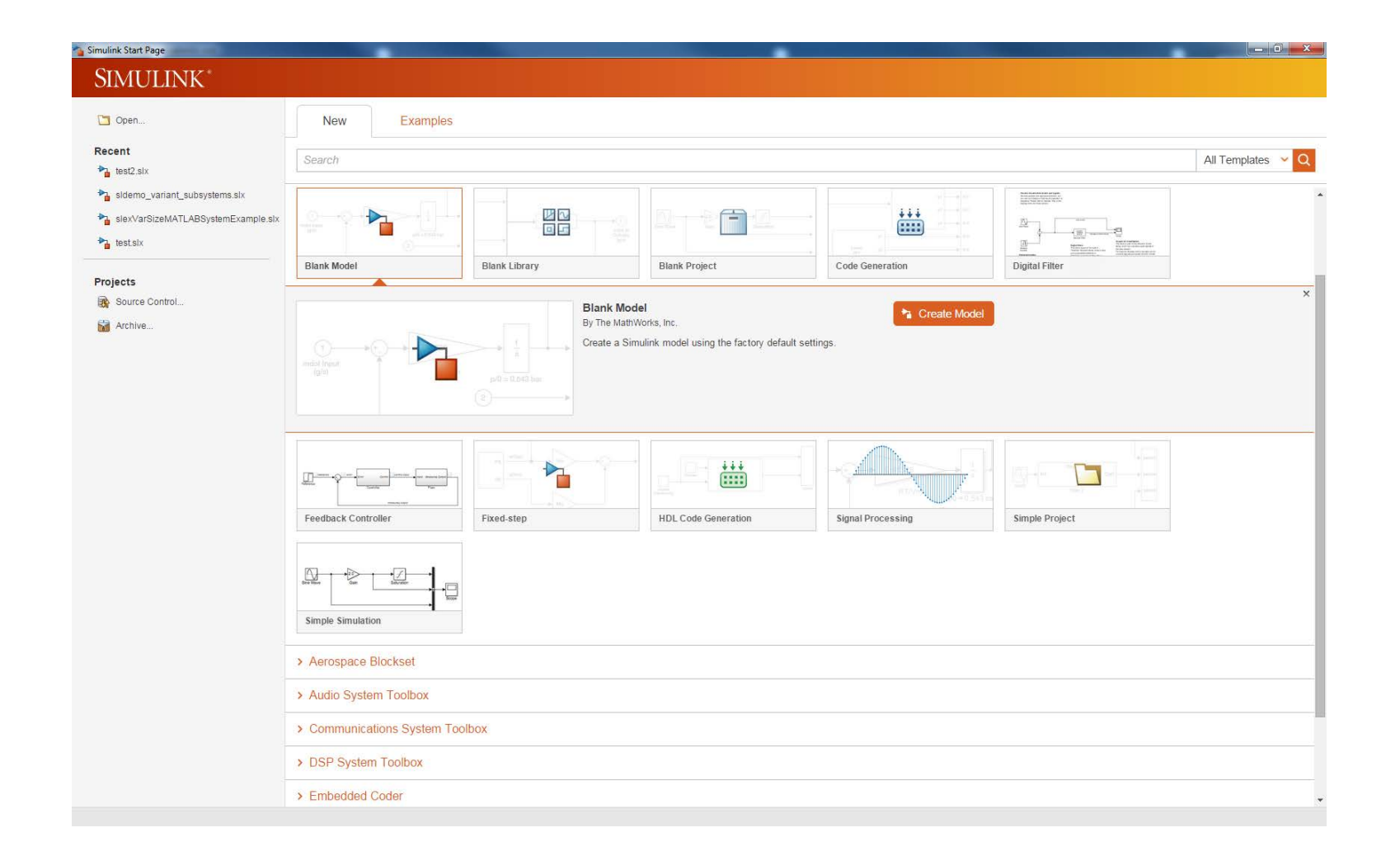

#### Simulink – Erste Schritte

- Neues Projekt anlegen
  - Blank Project
- Neues Modell anlegen
  - − Blank Model → Create Model

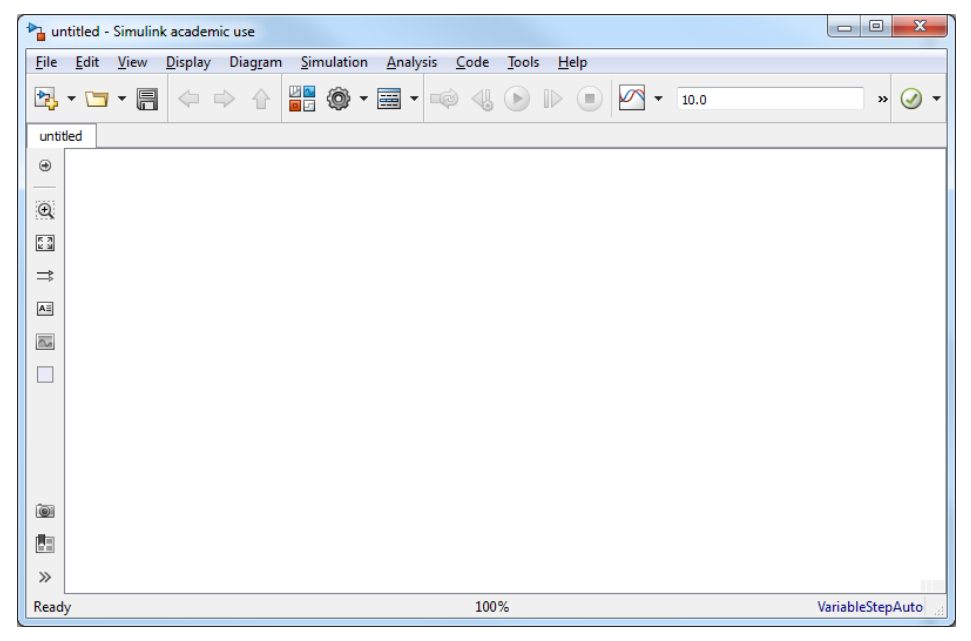

## Simulink – Library Browser

 Library Browser enthält die vorgefertigten Blöcke

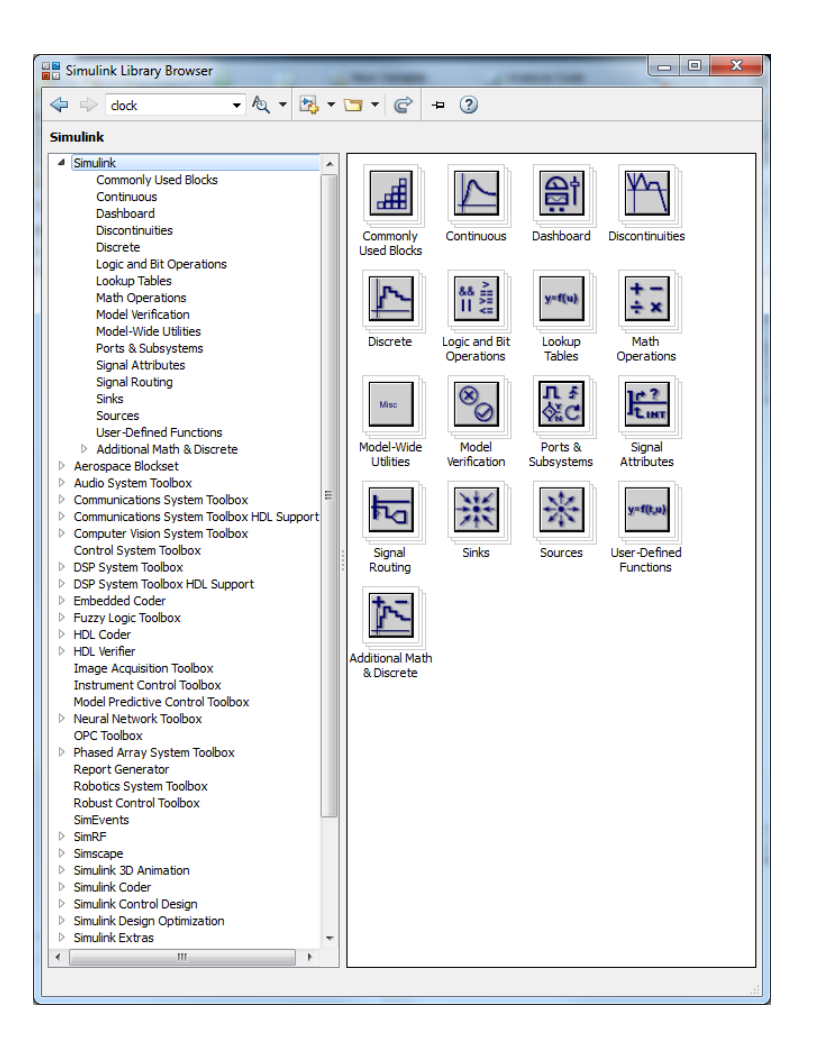

# Simulink – Beispiel Chirp Signal (1)

• Beispielaufgabe: Linearer Chirp

 $y(t) = sin(2\pi f_0 t + \pi k t^2)$ k = (f\_1-f\_0) / T

mit

Startfrequenz f<sub>0</sub> Endfrequenz f<sub>1</sub> Dauer T

# Simulink – Beispiel Chirp Signal (2)

- Simulink → Sources → Chirp
   Signal auswählen und in das
   Model ziehen
- Startfrequenz = 0, Endfrequenz = 10, Dauer = 10 einstellen durch Doppelklick auf Chirp Signal Block
- Simulink→Sinks → Scope auswählen und in das Modell ziehen
- Quelle und Senke verbinden
- Doppelklick auf Scope
- Simulation starten

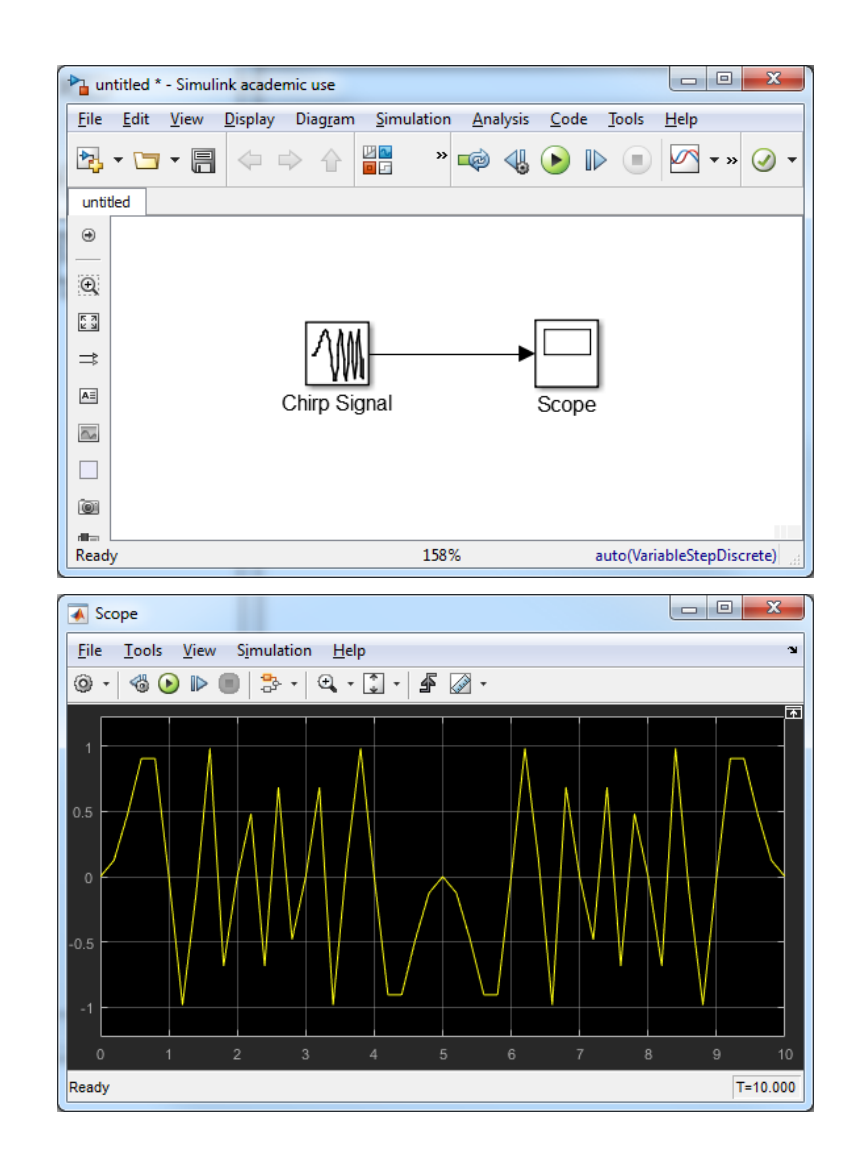

### Simulink - Simulation

- Simulationsresultat sieht recht merkwürdig aus → zu wenige Punkte, um Chirp korrekt darzustellen
- Simulation → Model Configuration
   Parameters öffnen und Max step size auf 0.01 setzen
- Chirp Signal sieht nun deutlich besser aus

## Simulink - Solver

- Solver Optionen sind in Simulink wichtige Parameter
- Simulation mit variablen oder festen Abständen
- Solver sind entweder diskrete
   Lösungsverfahren oder verschiedene
   Verfahren für differential Gleichungen

# Simulink - Beispiel Chirp Signal (3)

- Aufbau des Chirp Signal Generators aus diskreten Blöcken
- Hierachie nutzen, in dem aus Simulink → Ports & Subsystems → Subsystem Block hinzugefügt wird, welcher per Doppelklick geöffnet wird

## Simulink - Beispiel Chirp Signal (4)

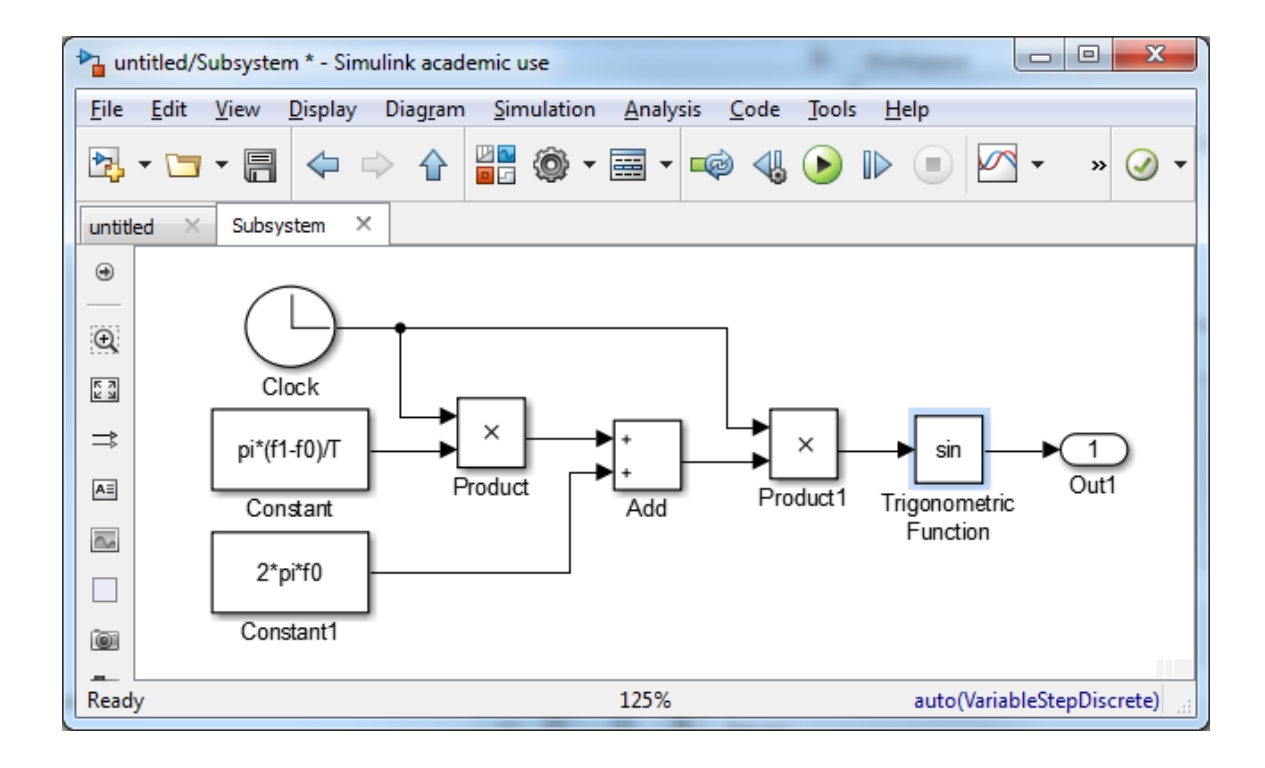

# Simulink - Beispiel Chirp Signal (5)

- Modell enthält
  - den Takt für die jeweilige Werte der Simulation
  - Startfrequenz f<sub>0</sub>, Endfrequenz f<sub>1</sub>, Dauer T als
     Variablen
- Variablen müssen noch einstellbar gemacht werden: Diagram → Mask → Create Mask
  - Unter Parameters müssen dann noch die fehlenden Variablen f<sub>0</sub>, f<sub>1</sub> und T eingetragen werden, so dass diese beim Klicken auf das Subsystem-Symbol eingestellt werden können

## Simulink - Beispiel Chirp Signal (6)

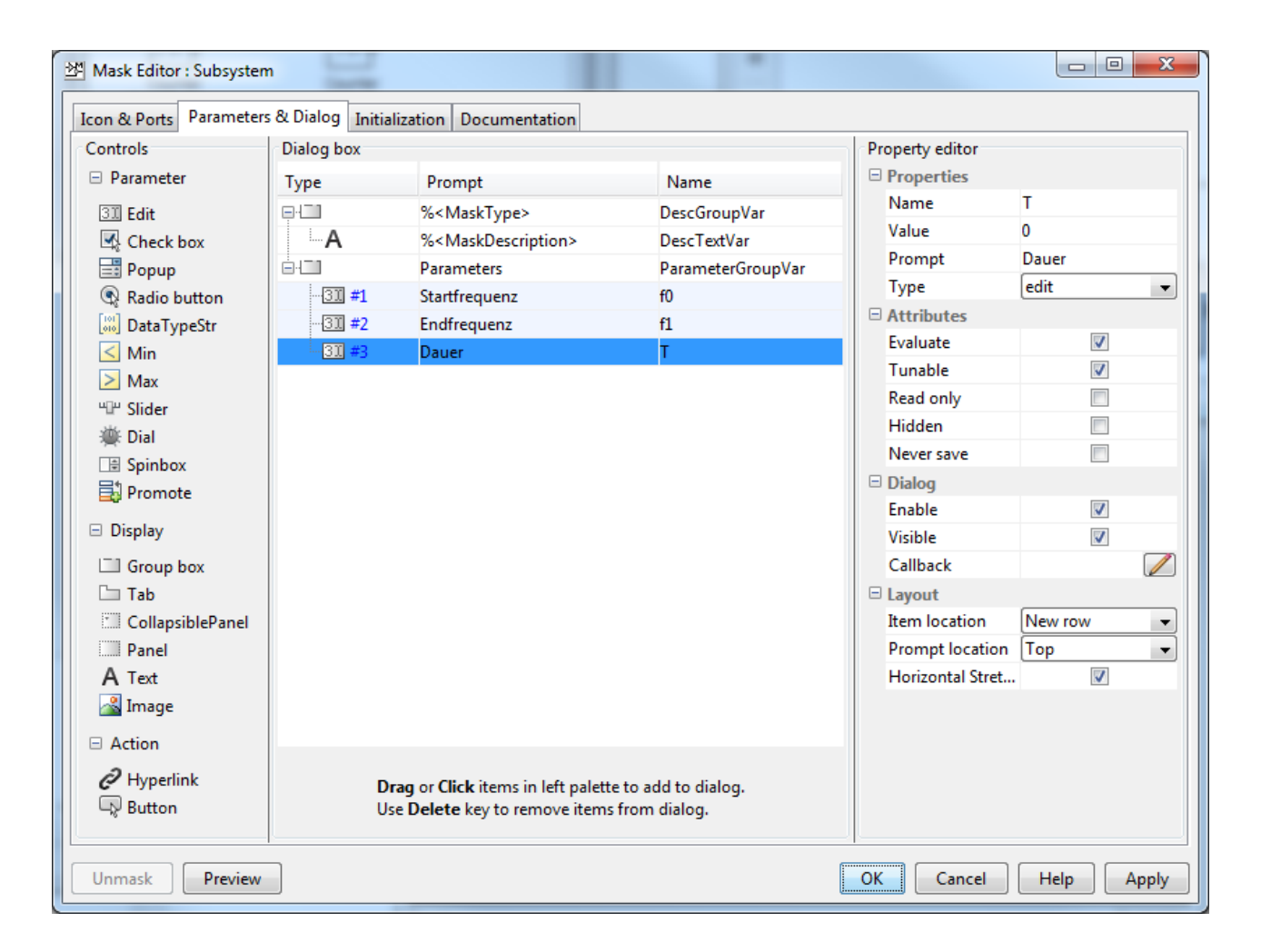

### Simulink - Beispiel Chirp Signal (7)

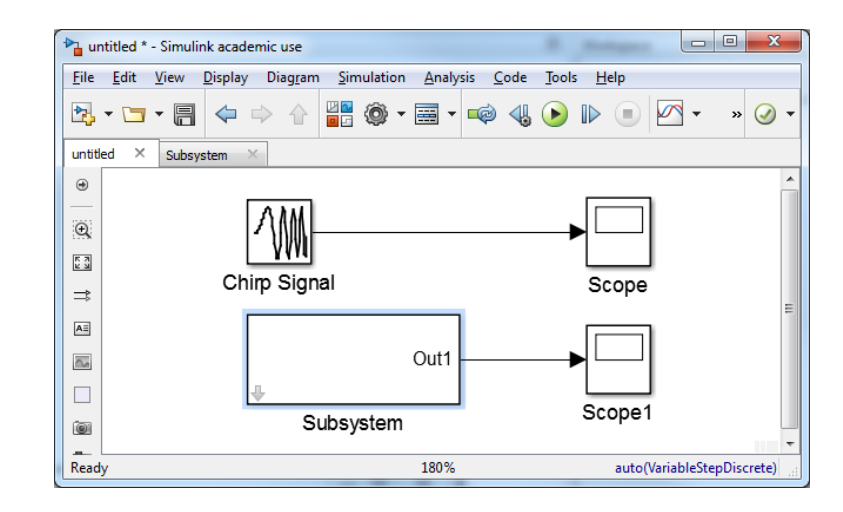

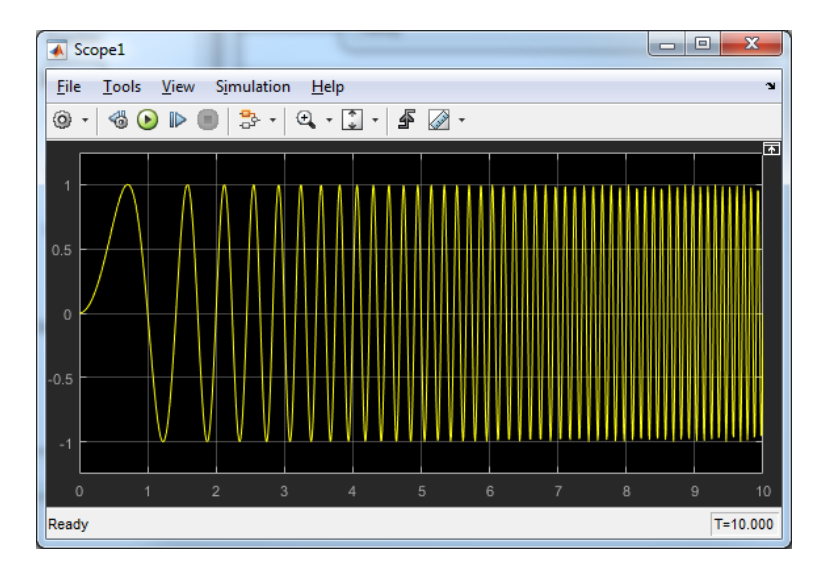

#### Simulink – Fertige Blöcke anschauen

- Diagram  $\rightarrow$  Mask  $\rightarrow$  View Mask
  - Masken von fertigen Blöcken anschauen, wenn man eigene Blöcke baut
- Diagram  $\rightarrow$  Mask  $\rightarrow$  Look Under Mask
  - Liefert Einblick in das Innenleben der Blöcke

#### Simulink – Fertige Blöcke anschauen

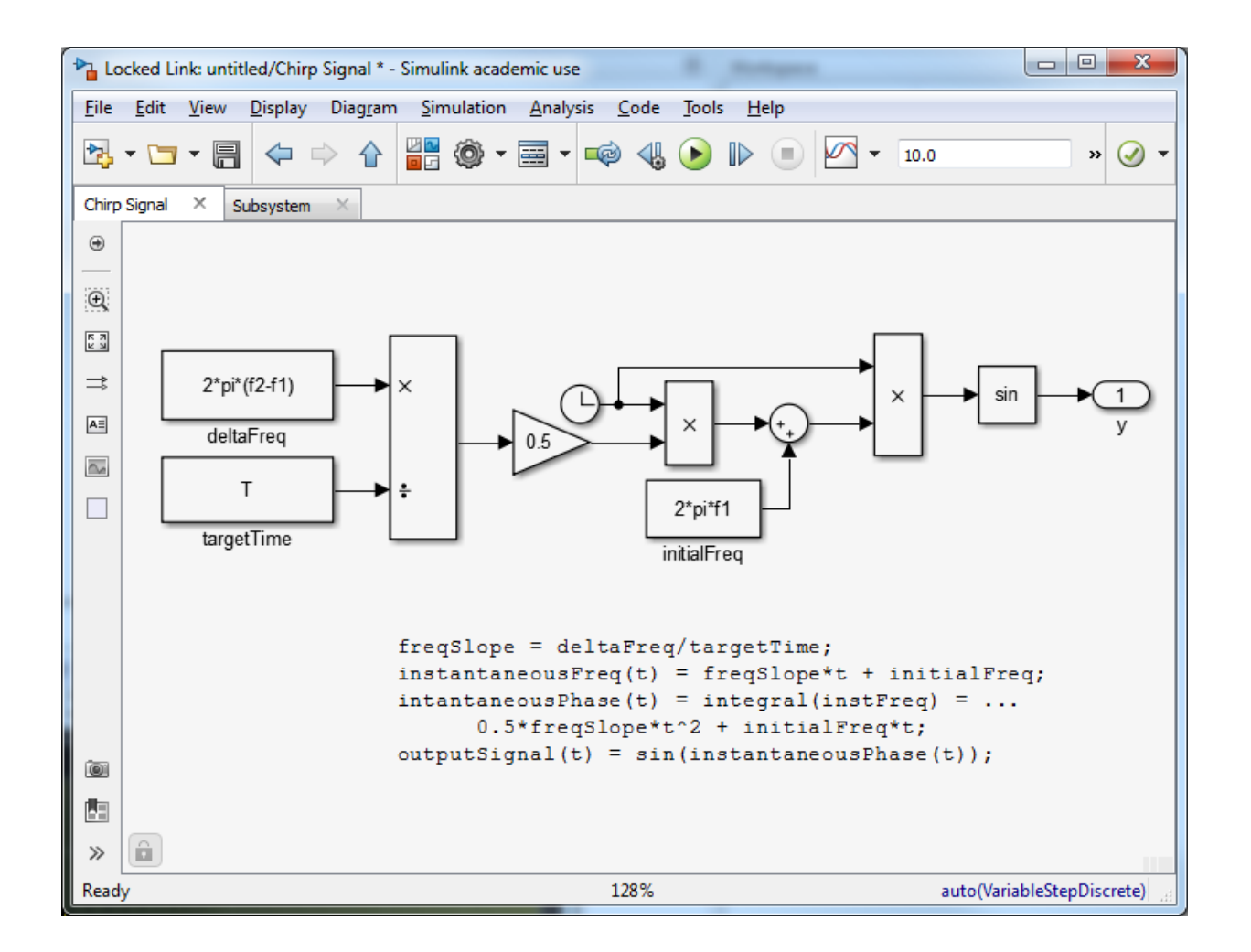

# Simulink - Beispiel Chirp Signal (8)

- Aufbau des Chirp Signal Generators mit Hilfe von MATLAB Code
- Simulink → User-Defined Functions →
   MATLAB Function
- Alternative: **S-Function**

# Simulink - Beispiel Chirp Signal (9)

| Block: chirp2/MATLAB Function                                                                                                    |                        |                                                                                                    |                           |             |  |  |  |  |  |  |  |  |  |
|----------------------------------------------------------------------------------------------------|------------------------|----------------------------------------------------------------------------------------------------|---------------------------|-------------|--|--|--|--|--|--|--|--|--|
| EDITOR VIEW                                                                                                    |                        |                                                                                                    |                           | 5 c 🗄 🕐 🛪 🗖 |  |  |  |  |  |  |  |  |  |
| Image: Second second second | <pre>*f0+k.*t));</pre> | Image: Second state state sta | Stop Build Model S<br>RUN | IMULINK     |  |  |  |  |  |  |  |  |  |
| Ready                                                                                                    |                        | fcn                                                                                                    |                           | Ln 2 Col 10 |  |  |  |  |  |  |  |  |  |

# Simulink - Beispiel Chirp Signal (10)

 Takt Signal muss als Funktions-Parameter vorhanden sein, damit zu den einzelnen Simulations-Schritten jeweils ein neuer Wert berechnet werden kann

### Simulink – Scope Block

- dient zum Anzeigen der Signale
- Unter File → Number of Input Ports kann festgelegt werden, wie viele Signale in einem Scope angezeigt werden
- Unter View → Layout kann festgelegt werden, ob alle Signale in einer Zeichenfläche dargestellt werden oder ob verschiedene Zeichenflächen zur Verfügung stehen

## Simulink - Beispiel Chirp Signal (11)

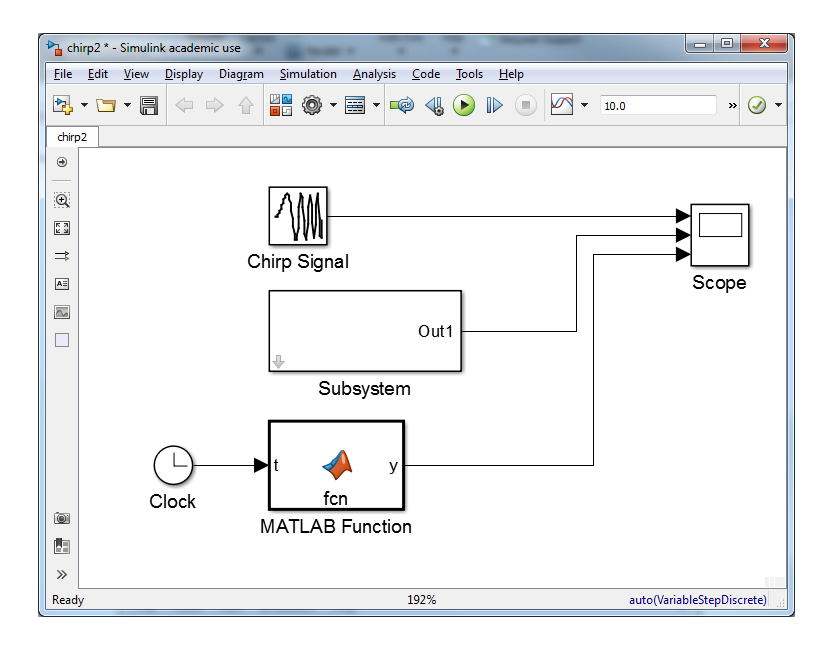

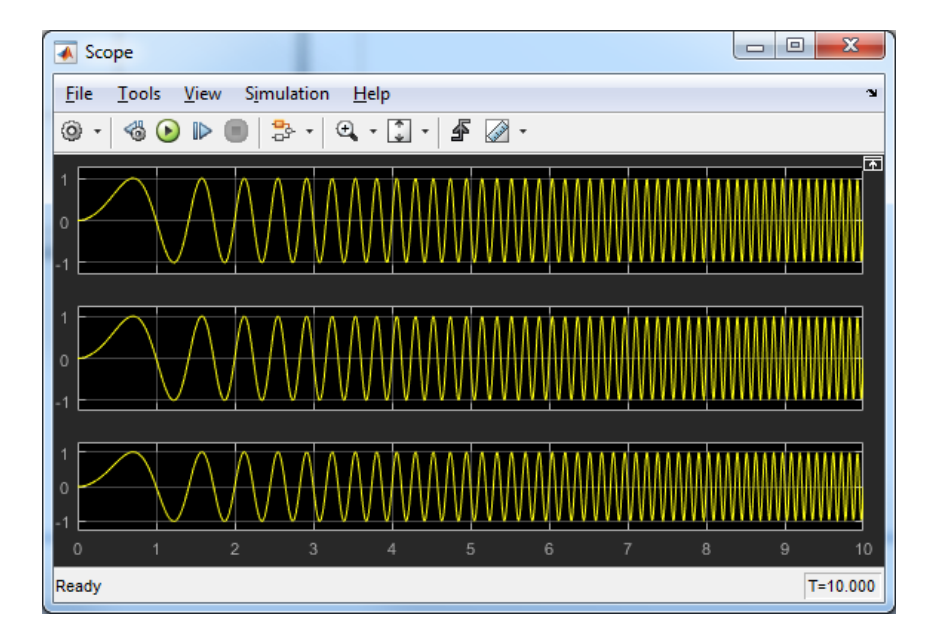

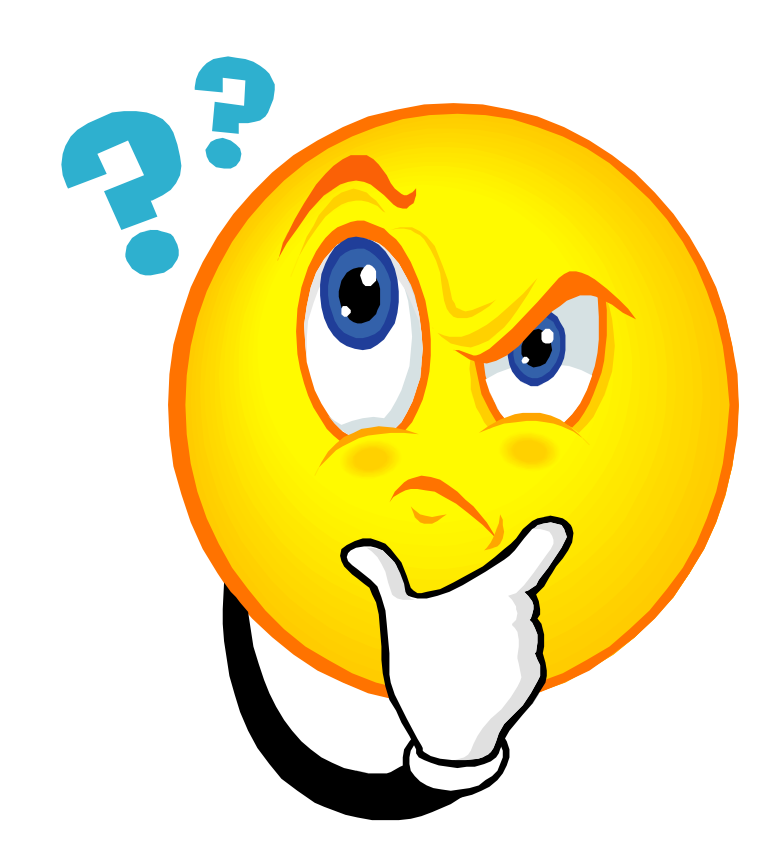